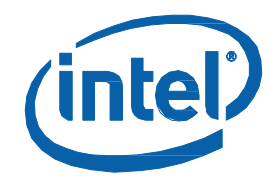

# インテル<sup>®</sup> MPI ライブラリー for Linux\*

ユーザーズガイド (5.1 Update 2)

# 目次

| 著  | 作権と商標について                                                                         | 4        |
|----|-----------------------------------------------------------------------------------|----------|
| 1. | はじめに                                                                              | 5        |
|    | 1.1. インテル® MPI ライブラリーの紹介                                                          | 6        |
|    | 1.2. この資料の対象                                                                      | 6        |
|    | 1.3. このドキュメントの表記について                                                              | 6        |
|    | 1.4. 関連情報                                                                         | 6        |
| 2. | 使用モデル                                                                             | 7        |
| 3. | インストールとライセンス                                                                      | 8        |
|    | 3.1. インテル® MPI ライブラリーのインストール                                                      | 8        |
|    | 3.2. インテル® MPI ライブラリー・ランタイム環境 (RTO) と インテル® MPI ライブラリー・ソフトウ<br>開発キット (SDK) のライセンス | フェア<br>9 |
| 4. | コンパイルとリンク                                                                         | 10       |
|    | 4.1. シリアルプログラムのコンパイル                                                              |          |
|    | 4.2. デバッグ情報の追加                                                                    | 10       |
|    | 4.3. その他のコンパイラー・サポート                                                              | 10       |
| 5. | アプリケーションの実行                                                                       | 12       |
|    | 5.1. インテル® MPI プログラムの実行                                                           | 12       |
|    | 5.2. インテル® MPI ライブラリーの設定                                                          | 12       |
|    | 5.3. マルチスレッド・アプリケーション                                                             | 13       |
|    | 5.4. ファブリックの選択                                                                    | 13       |
|    | 5.4.1. I_MPI_FABRICS                                                              | 15       |
| 6. | デバッグとテスト                                                                          | 17       |
|    | 6.1. GDB: GNU* プロジェクト・デバッガー                                                       | 17       |
|    | 6.2. TotalView* デバッガー                                                             | 17       |
|    | 6.3. DDT* デバッガー                                                                   |          |
|    | 6.4. ログの取得                                                                        | 18       |
|    | 6.4.1. デバッグ情報の取得                                                                  | 18       |
|    | 6.4.2. アプリケーションのトレース                                                              | 18       |
|    | 6.4.3. 正当性のチェック                                                                   | 18       |
|    | 6.4.4. 統計収集                                                                       | 19       |
|    | 6.5. インストールのテスト                                                                   | 19       |
| 7. | プロセス管理                                                                            | 20       |
|    | 7.1. プロセス管理の選択                                                                    | 20       |
|    | 7.2. スケーラブルなプロセス管理システム (Hydra)                                                    | 20       |
|    | 7.3. 多目的デーモン (MPD*)                                                               | 20       |
|    | 7.4. MPI プロセスの配置を制御する                                                             | 20       |
| 8. | mpitune ユーティリティーによるチューニング                                                         | 22       |
|    | 8.1. クラスター固有のチューニング                                                               | 22       |
|    | 8.2. アプリケーション固有のチューニング                                                            | 22       |

|     | 8.3. 時間制限の設定                                        | 23 |
|-----|-----------------------------------------------------|----|
|     | 8.4. ファブリック・リストの設定                                  | 23 |
|     | 8.5. プロセス数の範囲を設定                                    | 23 |
|     | 8.6. ホストを使用する制限を設定                                  | 23 |
|     | 8.7. 最後に保存したセッションから mpitune をリストア                   | 23 |
|     | 8.8. 手動でアプリケーションをチューニング                             | 24 |
| 9.  | サポートされるジョブ・スケジューラー                                  | 25 |
|     | 9.1. Altair* PBS Pro*、TORQUE*、および OpenPBS*          | 25 |
|     | 9.2. IBM* Platform LSF*                             | 25 |
|     | 9.3. Parallelnavi* NQS*                             | 25 |
|     | 9.4. SLURM*                                         | 26 |
|     | 9.5. Oracle* Grid Engine*                           | 26 |
|     | 9.6. SIGINT と SIGTERM シグナルをインターセプト                  | 26 |
| 10. | 一般的なクラスターに関する考察                                     | 27 |
|     | 10.1. 使用するノードの定義                                    | 27 |
|     | 10.2. パスワードなしの SSH 接続                               | 27 |
|     | 10.3. ヘテロジニアス・システムとジョブ                              | 28 |
| 11. | トラブルシューティング                                         | 29 |
|     | 11.1. 一般的なトラブルシューティングの手順                            | 29 |
|     | 11.2. MPI の失敗の例                                     | 29 |
|     | 11.2.1.通信の問題                                        | 29 |
|     | 11.2.2.環境の問題                                        | 32 |
|     | 11.2.3.その他の問題                                       | 35 |
| 12. | インテル® MIC アーキテクチャーでインテル® MPI ライブラリーを使用する            | 36 |
|     | 12.1. ライブラリー                                        | 36 |
|     | 12.2. 複数のカード                                        | 36 |
|     | 12.3. インテル® Xeon Phi™ コプロセッサーでインテル® MPI ライブラリーを使用する |    |
|     | 12.3.1.インテル® MPI アプリケーションのビルド                       | 36 |
|     | 12.3.2.インテル® MPI アプリケーションの実行                        |    |

# 著作権と商標について

本資料は、明示されているか否かにかかわらず、また禁反言によるとよらずにかかわらず、いかなる知的財産 権のライセンスも許諾するものではありません。

インテルは、明示されているか否かにかかわらず、いかなる保証もいたしません。ここにいう保証には、商品 適格性、特定目的への適合性、知的財産権の非侵害性への保証、およびインテル製品の性能、取引、使用から 生じるいかなる保証を含みますが、これらに限定されるものではありません。

本資料には、開発の設計段階にある製品についての情報が含まれています。この情報は予告なく変更されるこ とがあります。最新の予測、スケジュール、仕様、ロードマップについては、インテルの担当者までお問い合 わせください。

本資料で説明されている製品およびサービスには、不具合が含まれている可能性があり、公表されている仕様 とは異なる動作をする場合があります。

MPEG-1、MPEG-2、MPEG-4、H.261、H.263、H.264、MP3、DV、VC-1、MJPEG、AC3、AAC、G.711、G.722、G.722.1、G.722.2、AMRWB、Extended AMRWB (AMRWB+)、G.167、G.168、G.169、G.723.1、G.726、G.728、G.729、G.729.1、GSM AMR、GSM FR は、ISO、IEC、ITU、ETSI、3GPP およびその他の機関によって制定されている国際規格です。これらの規格の実装、または規格が有効になっているプラットフォームの利用には、Intel Corporation を含む、さまざまな機関からのライセンスが必要になる場合があります。

性能に関するテストに使用されるソフトウェアとワークロードは、性能がインテル<sup>®</sup>マイクロプロセッサー用に 最適化されていることがあります。SYSmark\* や MobileMark\* などの性能テストは、特定のコンピューター・ システム、コンポーネント、ソフトウェア、操作、機能に基づいて行ったものです。結果はこれらの要因に よって異なります。製品の購入を検討される場合は、他の製品と組み合わせた場合の本製品の性能など、ほか の情報や性能テストも参考にして、パフォーマンスを総合的に評価することをお勧めします。

Intel、インテル、Intel ロゴ、Intel Xeon Phi、Xeon は、アメリカ合衆国および / またはその他の国における Intel Corporation の商標です。

\*その他の社名、製品名などは、一般に各社の表示、商標または登録商標です。

Microsoft、Windows、Windows ロゴは、米国 Microsoft Corporation の、米国およびその他の国における登録 商標または商標です。

Java は、Oracle Corporation 及びその子会社、関連会社の米国及びその他の国における登録商標です。

Bluetooth は商標であり、インテルは権利者から許諾を得て使用しています。

インテルは、Palm, Inc. の許諾を得て Palm OS ready マークを使用しています。

OpenCL および OpenCL ロゴは、Apple Inc. の商標であり、Khronos の使用許諾を受けて使用しています。

© 2016 Intel Corporation. 一部 (PBS ライブラリー) は、Altair Engineering Inc. が著作権を保有し、承諾を得て 使用しています。無断での引用、転載を禁じます。

#### 最適化に関する注意事項

インテル<sup>®</sup> コンパイラーでは、インテル<sup>®</sup> マイクロプロセッサーに限定されない最適化に関して、他社製マイ クロプロセッサー用に同等の最適化を行えないことがあります。これには、インテル<sup>®</sup> ストリーミング SIMD 拡張命令 2、インテル<sup>®</sup> ストリーミング SIMD 拡張命令 3、インテル<sup>®</sup> ストリーミング SIMD 拡張命令 3 補足 命令などの最適化が該当します。インテルは、他社製マイクロプロセッサーに関して、いかなる最適化の利 用、機能、または効果も保証いたしません。本製品のマイクロプロセッサー依存の最適化は、インテル<sup>®</sup> マ イクロプロセッサーでの使用を前提としています。インテル<sup>®</sup> マイクロアーキテクチャーに限定されない最 適化のなかにも、インテル<sup>®</sup> マイクロプロセッサー用のものがあります。この注意事項で言及した命令セッ トの詳細については、該当する製品のユーザー・リファレンス・ガイドを参照してください。

注意事項の改訂 #20110804

# 1. はじめに

インテル<sup>®</sup> MPI ライブラリー for Linux\* ユーザーズガイドは、一般的なシナリオでインテル<sup>®</sup> MPI ライブラリー を使用する方法を説明しています。MPI アプリケーションのコンパイル、リンク、実行、およびデバッグに関 する情報とともに、クラスター環境への統合に関する情報を提供します。

このユーザーズガイドでは、以下の情報を提供します。

#### ドキュメント構成

| セクション                                                 | 説明                                                                  |
|-------------------------------------------------------|---------------------------------------------------------------------|
| 第 1 章 – はじめに                                          | このドキュメントについて                                                        |
| 第 2 章 - 利用モデル                                         | インテル <sup>®</sup> MPI ライブラリーを導入するための利<br>用モデル                       |
| 第 3 章 - インストールとライセンス                                  | インストールの手順を説明し、ライセンスに関す<br>る情報を提示                                    |
| 第4章 - コンパイルとリンク                                       | MPI アプリケーションのコンパイルとリンクの方<br>法を説明                                    |
| 第 5 章 - アプリケーションの実行                                   | アプリケーションを実行する手順を説明                                                  |
| 第6章 - デバッグとテスト                                        | デバッガーからアプリケーションを実行する方法<br>を説明                                       |
| 第 7 章 - プロセス管理                                        | プロセス管理とパスワードなしの ssh 接続の設定<br>に関連する情報                                |
| 第8章 - mpitune ユーティリティーによる<br>チューニング                   | インテル® MPI ライブラリー向けの最適な設定を<br>見つけるため mpitune ユーティリティーを使用<br>する方法を説明  |
| 第 9 章 - サポートされるジョブ・スケジューラー                            | ジョブ・スケジューラーとの統合方法を説明                                                |
| 第 10 章 - 一般的なクラスターに関する考察                              | MPI を利用する上で考慮すべき一般的なクラス<br>ターに関する情報を説明                              |
| 第 11 章 – トラブルシューティング                                  | 一般的なトラブルシューティングの手順と例                                                |
| 第 12 章 - インテル® MIC アーキテクチャーで<br>インテル® MPI ライブラリーを使用する | インテル® MIC アーキテクチャーとインテル® MPI<br>ライブラリーを使用する際のいくつかの特殊な考<br>慮事項について説明 |

## 1.1. インテル<sup>®</sup> MPI ライブラリーの紹介

インテル<sup>®</sup> MPI ライブラリーは、メッセージ・パッシング・インターフェイス 3.0 (MPI-3.0) 仕様を実装する、 マルチファブリックをサポートするメッセージ・パッシング・ライブラリーです。インテル<sup>®</sup> プラットフォーム に標準ライブラリーを提供します。

- 企業、事業部、部門および作業グループにおけるハイパフォーマンス・コンピューティング向けに業 界で最高の性能を提供します。インテル<sup>®</sup> MPI ライブラリーは、インテル<sup>®</sup> アーキテクチャー・ベース のクラスター上でアプリケーションのパフォーマンスを向上することに注目します。
- 開発者の要求に応じて、MPI-3.0 に機能を導入できるようにします。

## 1.2. この資料の対象

このユーザーズガイドには、経験豊富な開発者がインテル<sup>®</sup> MPI ライブラリーを導入するのを支援する、使い方の手順と例題による主要な機能の説明が含まれています。完全な説明は、『インテル<sup>®</sup> MPI ライブラリー for Linux\* リファレンス・マニュアル』をご覧ください。

## 1.3. このドキュメントの表記について

このドキュメントでは、以下のフォント規則を使用しています。

#### 表 1.3-1 このドキュメントの表記

| この書式            | ハイパーリンクです。                |
|-----------------|---------------------------|
| この書式            | コマンド、引数、オプション、ファイル名を示します。 |
| THIS_TYPE_STYLE | 環境変数を示します。                |
| <この書式>          | 実際の値を挿入します。               |
| [項目]            | オプションの項目です。               |
| {項目   項目 }      | 縦線で区切られた選択可能な項目です。        |
| (SDK のみ)        | ソフトウェア開発キット (SDK) 利用者向け   |

### 1.4. 関連情報

インテル<sup>®</sup> MPI ライブラリーに関する詳しい情報については、次のリソースをご覧ください。

- 『インテル<sup>®</sup> MPI ライブラリー・リリースノート』には、要件、技術サポート、および既知の問題に関 する最新情報が含まれます。
- 『インテル<sup>®</sup> MPI ライブラリー・リファレンス・マニュアル』には、製品の機能、コマンド、オプションおよび環境変数に関する詳しい情報が含まれます。
- インテル<sup>®</sup> MPI ライブラリー for Linux\* ナレッジベース (英語) では、トラブルシューティングのヒント や秘訣、互換性ノート、既知の問題、技術ノートが提供されます。

次のリソースもご覧ください。

インテル<sup>®</sup> MPI ライブラリー製品ウェブサイト

- インテル<sup>®</sup> MPI ライブラリー製品サポート
- インテル<sup>®</sup> Cluster ツール製品ウェブサイト
- インテル<sup>®</sup>ソフトウェア開発製品ウェブサイト

# 2. 使用モデル

インテル<sup>®</sup> MPI ライブラリーは、次の手順で導入します。

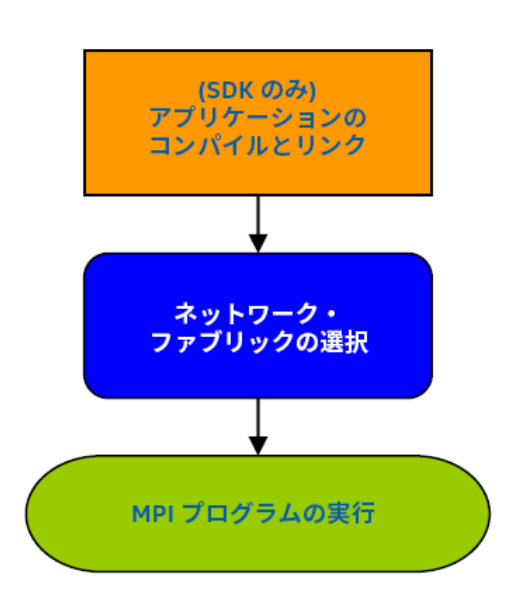

図 1: インテル<sup>®</sup> MPI ライブラリーを導入するための利用モデル

# 3. インストールとライセンス

このセクションでは、次の製品のインストール手順とライセンスに関する情報を提供します。

- インテル<sup>®</sup> MPI ライブラリー
- インテル<sup>®</sup> MPI ライブラリー・ランタイム環境 (RTO)
- インテル<sup>®</sup> MPI ライブラリー・ソフトウェア開発キット (SDK)

## 3.1. インテル<sup>®</sup> MPI ライブラリーのインストール

最新のインテル<sup>®</sup> MPI ライブラリー for Linuxs\* をインストールする際に、以前のバージョンがインストールさ れている場合それをアンインストールする必要はありません。

次のコマンドで、1\_mpi[-rt]\_p\_<version>.<package\_num>.tar.gz パッケージを展開します。

tar -xvzf l\_mpi[-rt]\_p\_<version>.<package\_num>.tar.gz

このコマンドは、1\_mpi[-rt]\_p\_<version>.<package\_num> というサブディレクトリーを作成します。 インストールを開始するには、install.shを実行します。インテル® MPI ライブラリーのデフォルトのイン ストール先は以下です。

/opt/intel/compilers\_and\_libraries\_2016.<update>.<package#>/linux/mpi

2つの異なるインストール方法があります。

- PRM ベースのインストール インストールには root のパスワードが必要です。この製品は、自動共有 ファイルシステムまたはクラスターの各ノードにインストールできます。
- 非 PRM インストール このインストール方法では、root 権限は必要ありません。すべてのスクリプト、 ライブラリー、およびファイルは目的のディレクトリー (通常は、ユーザーの \$HOME) にインストール されます。

スクリプト、include ファイル、そしてライブラリーは、対象のアーキテクチャーごとのディレクトリーに格 納されます。デフォルトでは、<installdir>/<arch> ディレクトリー下にライブラリーと必要なスクリプト がインストールされます。例えば、インテル<sup>®</sup> 64 アーキテクチャー向けの <arch> は、bin64 です。

#### 注意

インテル<sup>®</sup> 64 アーキテクチャー上ですべての機能を使用するには、<installdir>/bin64 を環境変数に設定 します。提供されるスクリプトを使用して、環境変数を簡単に設定することができます。対象の開発環境向け に適切な値を設定するには、source <installdir>/bin[64]/mpivars.[c]sh を実行します。

インストールに関する完全な説明は、『インテル<sup>®</sup> MPI ライブラリー for Linux\* インストール・ガイド』をご覧 ください。ドキュメントには、サイレントモードでの製品のインストールと、役立つインストーラーのオプ ションが紹介されています。

## 3.2. インテル<sup>®</sup> MPI ライブラリー・ランタイム環境 (RTO) と インテル<sup>®</sup> MPI ライブラリー・ソフトウェア開発キット (SDK) のライセンス

インテル<sup>®</sup> MPI ライブラリーには、2 つのライセンスがあります。

- インテル<sup>®</sup> MPI ライブラリー・ランタイム環境 (RTO) ライセンス。このライセンスは、ランタイム・プロセス管理、ユーティリティーのサポート、共有ライブラリー (.so) およびドキュメントを含む MPI プログラムの実行に必要なツールに適用されます。ライセンスには、インテル<sup>®</sup> MPI ライブラリー・ベースのアプリケーションを実行するために必要なすべてが含まれており、無料で永続的に利用できます。
- インテル<sup>®</sup> MPI ライブラリー・ソフトウェア開発キット (SDK) ライセンス。このライセンスには、コン パイルツールとともにランタイム環境のすべてのコンポーネントが含まれます: コンパイラー・コマン ド (mpiicc、mpicc など)、ファイルとモジュール、スタティック・ライブラリー (.a)、デバッグ・ラ イブラリー、トレース・ライブラリー、およびテスト用ソース。このライセンスは有料で以下を選択 できます。
  - 。 評価
  - 。 特定ユーザー
  - フローティング

ライセンスの詳細は、EULA またはインテル<sup>®</sup> MPI ライブラリー製品ウェブサイトをご覧ください。

# 4. コンパイルとリンク

このセクションでは、インテル<sup>®</sup> MPI ライブラリーを使用したアプリケーションのコンパイルとリンクの手順を 説明し、異なるデバッガーとコンパイラーのサポートに関する詳細を説明します。次の用語がこのセクション で使用されています。

- シリアルプログラムのコンパイル
- デバッグ情報の追加
- その他のコンパイラー・サポート

## 4.1. シリアルプログラムのコンパイル

ここでは、インテル<sup>®</sup> MPI ライブラリー開発キットのみを使用して MPI プログラムのコンパイルとリンクを行 う際に必要な手順を説明します。インテル<sup>®</sup> MPI ライブラリーを使用して MPI プログラムをコンパイルおよび リンクするには、次の手順に従ってください。

- 適切な環境設定を行うには、適切なスクリプトを source mpivars.[c]sh します(以下の例では Bash\*シェルを使用)。
   s .<installdir>/bin64/mpivars.sh
- 適切な mpixxx コンパイラー・コマンドを使用して MPI プログラムをコンパイルします。例えば、C 言語で記述されたプログラムをコンパイルするには、次のコマンドを使用します。
   \$ mpiicc <installdir>/test/test.c -o testc

カレント・ディレクトリーに実行形式ファイル testc が生成されます。アプリケーションを起動する方法の詳 しい説明は、このドキュメントの「アプリケーションの実行」をご覧ください。

#### 注意

デフォルトでは、実行形式ファイル testc は、最適化されたマルチスレッド版のインテル<sup>®</sup> MPI ライブラリー にリンクされます。ほかの設定を使用するには、「インテル<sup>®</sup> MPI ライブラリーの構成」をご覧ください。

その他のコンパイラーでも、通常のコンパイラー・コマンドに mpi のプリフィクスの付いた同等のスクリプト が提供されます。サポートされるコンパイラーの詳細については、『インテル<sup>®</sup> MPI ライブラリー for Linux\* リ ファレンス・マニュアル』をご覧ください。

## 4.2. デバッグ情報の追加

アプリケーションをデバッグする場合、-g オプションを追加します。これにより、バイナリーにデバッグ情報 が追加されます。アプリケーションのデバッグには、任意のデバッガーを利用できます。

\$ mpiicc test.c -o testc -g

## 4.3. その他のコンパイラー・サポート

インテル<sup>®</sup> MPI ライブラリーは、異なるオペレーティング・システム (異なる glibc\* のバージョン) と異なる コンパイラーをサポートするためバインディング・ライブラリーを提供します。これらのライブラリーには、 C++、F77、および F90 インターフェイスが用意されています。

GNU\* とインテル<sup>®</sup> コンパイラーのバインディング・ライブラリー:

- libmpicxx.{a|so}-g++>= 3.4 向け
- libmpifort.{a|so}-GNU\*とインテル<sup>®</sup>コンパイル向けのg77/gfortran インターフェイス

mpicc、mpicxx、mpifc、mpif77、mpif90、mpigcc、mpigxx、mpiicc、mpiicpcor、および mpiifort コンパイラー・コマンドを使用する場合、アプリケーションは適切な GNU\* およびインテル<sup>®</sup> コンパ イラーのバインディング・ライブラリーにリンクされます。

サードパーティーのコンパイラー向けには、インテル<sup>®</sup> MPI ライブラリー for Linux\* に特定のコンパイラーのサ ポートを追加するバインディング・キットが用意されています。

#### 注意

インテル<sup>®</sup> MPI ライブラリーは、インテル<sup>®</sup> コンパイラーだけではく GNU\* コンパイラーをサポートしています。 このコマンドに関しては、『インテル<sup>®</sup> MPI ライブラリー・リリースノート』をご覧ください。

さらに、インテル<sup>®</sup> MPI ライブラリーは、PGI\* C、PGI\* Fortran、および Absoft\* Fortran77 コンパイラー向けの ソースキットをバンドルしています。使用にあたっては、以下の注意が必要です。

- PGI\* コンパイラーでコンパイルするソースでは、long double の実体を転送してはいけません。
- Absoft\* ベースのビルドでは、-g77 と -B108 コンパイラー・オプションを指定する必要があります。
- 適切なコンパイラーをインストールして選択してください。
- それぞれのコンパイラーのランタイムが、各ノードに正しくインストールされていることを確認する 必要があります。

PGI\* C++、PGI\* Fortran 95、および Absoft\* Fortran 95 および GNU\* Fortran 95 バージョン 4.0 以降とのバイ ンドをサポートする場合、インテル<sup>®</sup> MPI ライブラリーのバインディング・ライブラリーを別途ビルドする必要 があります。

バインディング・キットでは、必要なすべてのソースファイル、便利なスクリプト、および手順書が提供され ます。

バインディング・キットと詳しい説明は、インストール先の binding ディレクトリーに格納されています。特定のツールに対するバインディングをサポートするには、インテル<sup>®</sup> プレミアサポートサイトから、インテル<sup>®</sup> MPI ライブラリー for Linux\* 製品への要望をお送りください。

# 5. アプリケーションの実行

アプリケーションのコンパイルとリンクが完了したら、インテル<sup>®</sup> MPI アプリケーションを実行する準備ができました。ここでは、アプリケーションを実行する手順を説明します。

## 5.1. インテル<sup>®</sup> MPI プログラムの実行

MPI プログラムを実行する最も簡単な方法は、mpirun コマンドを使用することです。

\$ mpirun -n <プロセス数> ./myprog

このコマンドは、デフォルトで Hydra プロセス管理を使用するため mpiexec.hydra コマンドを起動します。 mpirun のコマンドラインで mpiexec.hydra へのオプションを指定します。

#### 注意

mpirun と mpiexec.hydraare コマンドは互換性があります。

次の理由から、MPI プログラムを実行する際には mpirun コマンドの使用を推奨します。

- 1. mpirun コマンドで mpiexec.hydra のすべてのオプションを指定できます。
- PBS Pro\* や LSF\* などのスケジューラーを使用して割り当てられたセッション内から MPI ジョブが送 出された場合、mpirun コマンドはそれを検出します。そのため、MPI プログラムがバッチ・スケ ジューラーやジョブ管理下で実行されている場合、mpirun コマンドを使用することが推奨されます。

MPI プロセス数を設定するには、-n オプションを使用します。-n オプションが指定されていない場合、プロ セス管理はジョブ・スケジューラーのホストリストを参照するか、マシン上のコア数をプロセス数として使用 します。

デフォルトでは、ノード間の通信に ssh プロトコルが使用されます。rsh を使用する場合、–r オプションを指 定します。

\$ mpirun -r rsh -n <プロセス数> ./myprog

正しく実行するため、すべてのノードでパスワードなしの ssh 接続を設定します。ファブリック制御に関する 詳しい情報は、『インテル® MPI ライブラリー for Linux\* リファレンス・マニュアル』をご覧ください。

インテル<sup>®</sup> MPI ライブラリーを使用したアプリケーションが正しく実行できたら、そのアプリケーションは再リ ンクすることなくノード間で異なるファブリックを使用するほかのクラスターへ移行できます。問題が生じた 場合、「デバッグとテスト」で解決策を探してください。

## 5.2. インテル<sup>®</sup> MPI ライブラリーの設定

インテル<sup>®</sup> MPI ライブラリーを設定するには、mpivars.c[c]sh スクリプトに適切な引数を指定して source します。次に例を示します。

\$ .<installdir>/bin64/mpivars.sh release

このスクリプトの引数として以下が指定できます。デフォルトで、マルチスレッド版の最適化されたインテル® MPI ライブラリーが使用されます。

| 引数         | 定義                                                     |
|------------|--------------------------------------------------------|
| release    | シングルスレッド版の最適化されたインテル® MPI ライブラリーを<br>使用するにはこの引数を指定します。 |
| debug      | シングルスレッド版のデバッグ向けインテル® MPI ライブラリーを<br>使用するにはこの引数を指定します。 |
| release_mt | マルチスレッド版の最適化されたインテル® MPI ライブラリーを使<br>用するにはこの引数を指定します。  |
| debug_mt   | マルチスレッド版のデバッグ向けインテル® MPI ライブラリーを使<br>用するにはこの引数を指定します。  |

#### 注意

インテル<sup>®</sup> MPI ライブラリーを異なる設定で使用する場合、アプリケーションを起動する前に対象の引数を指定 して mpivars.[c]sh スクリプトを実行します。アプリケーションを再コンパイルする必要はありません。

## 5.3. マルチスレッド・アプリケーション

OpenMP\* アプリケーションを実行し、ドメイン内でスレッドを固定するには、KMP\_AFFINITY 環境変数が、 対応する OpenMP\* の機能を使用するように設定されている必要があります。

アプリケーションを実行する:

\$ mpirun -genv OMP\_NUM\_THREADS 4 -n <プロセス数> ./myprog

OpenMP\* との相互利用に関する詳しい情報は、『インテル<sup>®</sup> MPI ライブラリー for Linux\* リファレンス・マニュアル』をご覧ください。

## 5.4. ファブリックの選択

インテル<sup>®</sup> MPI ライブラリーは、デフォルトで I\_MPI\_FABRICS\_LIST に指定されるファブリックのリスト をベースにネットワーク・ファブリックを選択します。特定のファブリックの組み合わせを選択するには、 -genv オプションを使用して I\_MPI\_FABRICS 環境変数に割り当てます。また、set コマンドを使用して 値を割り当てることもできます。

指定されたファブリックが利用できない場合、インテル<sup>®</sup> MPI ライブラリーは、I\_MPI\_FABRICS\_LIST に指定 されるリストから次に利用可能なファブリックを選択します。

このフォールバックの振る舞いは、I\_MPI\_FALLBACK 変数を使用して無効にできます。

\$ export I\_MPI\_FALLBACK=0

デフォルトでは、フォールバックは有効です。I\_MPI\_FABRICS が設定されると、フォールバックは無効にな ります。

#### TCP ソケット接続

クラスターで利用可能なイーサーネット接続を使用して TCP ソケットを介して MPI プログラムを実行するには、 次のコマンドを使用します。プログラムは、ノード内で共有メモリーを使用しません。

\$ mpirun -genv I\_MPI\_FABRICS tcp -n <プロセス数> ./myprog

#### 共有メモリー

共有メモリーファブリック(shm)のみを介して MPI プログラムを実行するには、次のコマンドを使用します。 \$ mpirun -genv I MPI FABRICS shm -n <プロセス数> ./myprog

#### 共有メモリーと DAPL\* 接続

ノード内の通信に共有メモリーを使用し、ノード間の通信に Direct Access Programming Library\* (DAPL\*) を使用するには、次のコマンドを使用します。

\$ mpirun -genv I\_MPI\_FABRICS shm:dapl -n <プロセス数> ./myprog

DAPL User Datagrams\* (DAPL UD\*) プロトコルによる接続を有効にするには、I\_MPI\_DAPL\_UD 環境変数を設定します。

\$ export I\_MPI\_DAPL\_UD=enable

\$ mpirun -genv I\_MPI\_FABRICS shm:dapl -n <プロセス数> ./myprog

これは、ファブリック・オプションが指定されていない場合のデフォルトです。

#### 共有メモリーと TMI\*

ノード内の通信に共有メモリーを使用し、ノード間の通信に Tag Matching Interface\* (TMI\*) を使用するには、 次のコマンドを入力します (ldd コマンドの検索パスに libtml.so ライブラリーがあることを確認してください)。

\$ mpirun -genv I\_MPI\_FABRICS shm:tmi -n <プロセス数> ./myprog

これは、インテル<sup>®</sup> Omni Scale ファブリック (インテル<sup>®</sup> True Scale) や Myricom\* MX インターフェイスを使用 する際に推奨される方法です。

#### 共有メモリーと OFA\*

ノード内通信に共有メモリーを使用し、ノード間通信に OpenFabrics\* Enterprise Distribution (OFED\*) verbs を 使用するには、次のコマンドを使用します。

\$ mpirun -genv I\_MPI\_FABRICS shm:ofa -n <プロセス数> ./myprog

これは、OpenFabrics\* Enterprise Distribution (OFED) ソフトウェア・スタックを使用する際に推奨される方法 です。

#### 共有メモリーと OFI\*

ノード内通信に共有メモリーを使用し、ノード間通信に OpenFabrics Interface\* (OFI\*) を使用するには次のコマ ンドを使用します。

\$ mpirun -genv I\_MPI\_FABRICS shm:ofi -n <プロセス数> ./myprog

これは、OpenFabrics Interface\* (OFI\*) ソフトウェア・スタックを使用する際に推奨される方法です。

#### マルチレール機能を使用

クラスターシステムが複数の通信カードや複数ポートのカードを装備している場合、次のコマンドを使用して 通信帯域を向上させることができます。

\$ export I\_MPI\_FABRICS=shm:ofa

\$ export I\_MPI\_OFA\_NUM\_ADAPTERS=<num>

<num>には通信アダプターの数を指定します(デフォルトは 1)。

通信カードが複数のポートをサポートする場合、次の環境変数を使用してポート数を指定できます。

\$ export I\_MPI\_OFA\_NUM\_PORTS=<num>

ファブリック制御に関する詳しい情報は、『インテル<sup>®</sup> MPI ライブラリー for Linux\* リファレンス・マニュアル』 をご覧ください。 インテル<sup>®</sup> MPI ライブラリーを使用して任意のファブリックでアプリケーションが正しく実行できたら、そのア プリケーションは再リンクすることなくノード間で異なるファブリックを使用するほかのクラスターへ移行で きます。問題が生じた場合、「デバッグとテスト」で解決策を探してください。

また、PBS Pro\* や LSF\* などのリソース管理を利用する場合、mpirun を使用することを推奨します。

例えば、PBS 環境下でアプリケーションを実行するには、次の手順に従ってください。

1. 必要なノード数とインテル<sup>®</sup> MPI ライブラリーの環境を指定する、PBS 起動スクリプトを作成します。 例えば、次の内容で pbs\_run.sh ファイルを作成します。

```
#PBS -l nodes=2:ppn=1
#PBS -l walltime=1:30:00
#PBS -q workq
#PBS -V
# Set Intel MPI environment
mpi_dir=<installdir>/<arch>/bin
cd $PBS_0_WORKDIR
source $mpi_dir/mpivars.sh
# Launch application
```

mpirun -n <ピロセス数> ./myprog

2. PBSの qsub コマンドを使用してジョブを送信します。

```
$ qsub pbs_run.sh
```

ジョブ・スケジューラーから mpirun を起動する場合、ノード数を指定する必要はありません。インテル® MPI ライブラリーは、Hydra プロセス管理を介して自動的に利用可能なノード数を検出します。

### 5.4.1. I\_MPI\_FABRICS

このトピックは、『インテル<sup>®</sup> MPI ライブラリー for Linux\* リファレンス・マニュアル』からの抜粋であり、 I\_MPI\_FABRICS 環境変数について詳しく説明します。

通信に使用する特定のファブリックを選択します。

#### 構文

```
I_MPI_FABRICS=<fabric>|<intra-node fabric>:<inter-nodes fabric>
```

ここで

- <fabric> := {shm, dapl, tcp, tmi, ofa, ofi}
- <intra-node fabric> := {shm, dapl, tcp, tmi, ofa, ofi}
- <inter-nodes fabric> := {dapl, tcp, tmi, ofa, ofi}

#### 引数

| 引数                | 定義                                                                                |
|-------------------|-----------------------------------------------------------------------------------|
| <fabric></fabric> | ネットワーク・ファブリックを定義                                                                  |
| shm               | 共有メモリー                                                                            |
| dapl              | InfiniBand*、iWarp*、Dolphin* や XPMEM* (DAPL* を介して) など<br>の DAPL ケーブル・ネットワーク・ファブリック |

| tcp | イーサーネットや InfiniBand* (IPoIB* を介して) のような TCP/IP<br>ケーブル・ネットワーク・ファブリック                                                              |
|-----|----------------------------------------------------------------------------------------------------|
| tmi | Tag Matching Interface TMI を介したタグー致機能を備えたネット<br>ワーク・ファブリック (インテル® True Scale ファブリックや<br>Myrinet*)                                 |
| ofa | Open Fabrics Alliance* (OFA*) によって提供される InfiniBand*<br>(through OpenFabrics* Enterprise Distribution (OFED*) verbs) など<br>のファブリック |
| ofi | インテル® True Scale Fabric と TCP (OFI* API を介した) を含む OFI<br>(OpenFabrics Interfaces*) ケーブル・ネットワーク・ファブリック                             |

例えば、winOFED\* InfiniBand\* デバイスを選択するには、次のコマンドを使用します。

>mpirun -n <プロセス数> \ -env I\_MPI\_FABRICS shm:dapl <実行形式>

これらのデバイスは、*<provider>*が指定されていない場合、/etc/dat.confファイルの最初の DAPL\*プロ バイダーが使用されます。shmファブリックは、インテル製マイクロプロセッサーおよび互換マイクロプロ セッサーで利用可能ですが、インテル製マイクロプロセッサーにおいてより多くの最適化が行われる場合があ ります。

#### 注意

選択されているファブリックが利用可能であることを確認してください。例えば、すべてのプロセスが共有メモリーを介してのみ通信可能な場合、/dev/shm デバイスを使用します。すべてのプロセスが単一の DAPL プロバイダーを介してのみ通信可能な場合、dapl を使用します。

# 6. デバッグとテスト

ここでは、異なるデバッグツールによる MPI アプリケーションのデバッグ方法について説明します。

## 6.1. GDB: GNU\* プロジェクト・デバッガー

インテル<sup>®</sup> MPI ライブラリーから GDB デバッガーを起動するには、次のコマンドを使用します。

\$ mpirun -gdb -n 4 ./testc

シングルプロセスのアプリケーションをデバッグするように DGB デバッガーを利用できます。並列プログラム のデバッグに関する詳細は、http://www.gnu.org/software/gdb/ (英語) にある GDB のドキュメントをご覧くだ さい。

実行中のジョブをアタッチするには次のコマンドを使用します。

\$ mpirun -n 4 -gdba <pid>

<pid> には、実行中の MPI ランクのプロセス ID を指定します。

## 6.2. TotalView\* デバッガー

インテル<sup>®</sup> MPI ライブラリーは、Rogue Wave\* Software, Inc の TotalView\* デバッガーをサポートします。MPI プログラムをデバッグするには、mpirun の引数に -tv オプションを追加します。

\$ mpirun -tv -n 4 ./testc

#### 注意

ssh で通信を行う場合、TVDSVRLAUNCHCMD 環境変数を ssh に設定する必要があります。

ジョブを停止状態で開始するかどうか確認する TotalView からのポップアップ・ウィンドウが表示されます。 停止状態で開始すると、TotalView のウィンドウが表示され、ソースウィンドウにアセンブリー・コードが表 示されます。main 関数のソースを表示するには、スタックウィンドウ (左上)の main()をクリックします。 TotalView は、プログラム (すべてのプロセス)が MPI\_INIT()呼び出しで停止したことを通知します。上記の 手順で TotalView によるデバッグを行った場合、インテル<sup>®</sup> MPI ライブラリーのジョブを再起動する前に TotalView を終了する必要があります。

TotalView でデバッグするためセッションを再起動するには、次のコマンドを使用します。

\$ totalview python -a `which mpirun` -tvsu <mpirun\_args> <prog> <prog\_args>

TotalView 8.1.0 以降を使用する場合、間接起動の機能を利用できます。

- TotalView を次のように開始します。
   \$ totalview <prog> -a <prog\_args>
- 2. [Process/Startup Parameters] コマンドを選択します。
- 3. 結果ダイアログ・ボックスの [Parallel] タブを選択し、並列システムとして [MPICH2] を選択します。
- 4. **[Tasks]** フィールドで使用するタスク数を設定します。
- 5. [Additional Starter Arguments] フィールドに、mpirun に渡すその他の引数を入力します。

TotalView に実行中のジョブをアタッチする場合、ジョブを開始する際に mpirun コマンドに-tvsu オ プションを加える必要があります。このオプションを使用すると、MPI\_Init()内部にバリアが追加さ れ、スタートアップのパフォーマンスに影響する可能性があります。MPI\_Init()からすべてのタスク がリターンすると、その後このオプションによるパフォーマンスの低下はありません。

## 6.3. DDT\* デバッガー

DDT\* デバッガーを使用して MPI アプリケーションをデバッグすることができます。インテルは、このデバッ ガーに対するサポートを提供していません。開発者は、Allinea\* 社にコンタクトする必要があります。DDT\* の ユーザーガイドは、http://www.allinea.com/products/ddt-support/ (英語) から入手できます。

実行前に TotalView\* の変数を設定し、-tv オプションを指定して DDT\* を実行できます。

\$ export TOTALVIEW=DDT\_INSTALLATION\_PATH/bin/ddt-debugger-mps

\$ mpirun -np 4 -tv ./your\_app

DDT デバッガーで問題が生じた場合、DDT のドキュメントを参照してください。

## 6.4. ログの取得

時には、アプリケーションのデバッグよりも、ログを利用することが有効なことがあります。実行中のアプリ ケーションのログを取得するには、いくつかの方法があります。

### 6.4.1. デバッグ情報の取得

環境変数 I\_MPI\_DEBUG は、実行中の MPI アプリケーションの情報を取得する非常に便利な機能を提供します。 この変数には、0 (デフォルト) から 1000 の値を設定できます。値が大きくなるほど詳しいデバッグ情報を取得 できます。

\$ mpirun -genv I\_MPI\_DEBUG 5 -n 8 ./my\_application

#### 注意

I\_MPI\_DEBUG に大きな値を設定すると、多くの情報を取得できますが、アプリケーションの実行パフォーマンスを大幅に低下させます。始めに一般的なエラーを検出するには、I\_MPI\_DEBUG=5 で開始することを推奨します。I\_MPI\_DEBUG に関する詳しい情報は、『インテル<sup>®</sup> MPI ライブラリー for Linux\* リファレンス・マニュアル』をご覧ください。

### 6.4.2. アプリケーションのトレース

-t または -trace オプションを使用してインテル<sup>®</sup> Trace Collector ライブラリーとのリンクを行います。これ は、mpiicc やほかのコンパイラー・スクリプトに -profile=vt オプションを指定するのと同じ効果があり ます。

\$ mpiicc -trace test.c -o testc

このオプションを使用するには、次の操作を行う必要があります。

- インテル<sup>®</sup> Trace Analyzer & Collector を最初にインストールします。このツールは、インテル<sup>®</sup> Parallel Studio XE Cluster Edition スイートの一部としてのみ提供されます。
- VT\_ROOT 環境変数に、インテル<sup>®</sup> Trace Collector のインストール先のパスを含めます。ほかのプロファ イル・ライブラリーを指定するには、I\_MPI\_TRACE\_PROFILE 環境変数に <プロファイル名> を設定し ます。例えば、I\_MPI\_TRACE\_PROFILE に vtfs を設定すると、フェイルセーフ版のインテル<sup>®</sup> Trace Collector とリンクを行います。

### 6.4.3. 正当性のチェック

-check\_mpi オプションを使用してインテル<sup>®</sup> Trace Collector の正当性チェック・ライブラリーとのリンクを 行います。これは、mpiicc やほかのコンパイラー・スクリプトに -profile=vtmc オプションを指定するの と同じ効果があります。 \$ mpiicc -profile=vtmc test.c -o testc

もしくは

\$ mpiicc -check\_mpi test.c -o testc

このオプションを使用するには、次の操作を行う必要があります。

- インテル<sup>®</sup> Trace Analyzer & Collector を最初にインストールします。このツールは、インテル<sup>®</sup> Parallel Studio XE Cluster Edition スイートの一部としてのみ提供されます。
- VT\_ROOT 環境変数に、インテル<sup>®</sup> Trace Collector のインストール先のパスを含めます。ほかのプロファイル・ライブラリーを指定するには、I\_MPI\_CHECK\_PROFILE 環境変数に <プロファイル名> を設定します。

インテル<sup>®</sup> Trace Analyzer & Collector の詳しい情報は、製品に含まれるドキュメントをご覧ください。

### 6.4.4. 統計収集

アプリケーションが使用する MPI 関数の統計情報を収集するには、I\_MPI\_STATS 環境変数に 1 から 10 の値 を設定します。この環境変数は、収集する統計情報の量を制御し、ログをファイルに出力します。デフォルト では、統計情報は収取されません。

統計収集に関する詳しい情報は、『インテル<sup>®</sup> MPI ライブラリー for Linux\* リファレンス・マニュアル』をご覧 ください。

## 6.5. インストールのテスト

インテル<sup>®</sup> MPI ライブラリーがインストールされ正しく機能していることを確認するには、テストプログラムの コンパイルと実行に加え、次の手順で一般的なテストを行います。

インストールをテストする (クラスターの各ノードで):

PATH に <installdir>/<arch>/bin が設定されていることを確認します。
 \$ ssh <nodename>which mpirun

各ノードでパスが正しいことを確認してください。

(SDK のみ) インテル<sup>®</sup> Parallel Studio XE Composer Edition パッケージを使用している場合、PATHと LD\_LIBRARY\_PATH 環境変数に適切なディレクトリーが設定されていることを確認してください。 \$ mpirun -n <# of processes> env | grep PATH

各ノードでパスが正しいことを確認してください。正しくない場合、compilervars.sh [csh]ス クリプトを呼び出します。例えば、インテル<sup>®</sup> Parallel Studio XE 2015 Composer Edition 向けには次 の source コマンドを使用します。

\$ ./opt/intel/composer\_xe\_2015/bin/compilervars.sh intel64

 2. 状況によりますが、LD\_LIBRARY\_PATHに <installdir>/<arch>/libを含める必要がある場合が あります。LD\_LIBRARY\_PATHの設定を確認するには次のコマンドを使用します。
 \$ mpirun -n <プロセス数> env | grep LD\_LIBRARY\_PATH

# 7. プロセス管理

ここでは、インテル® MPI ライブラリーに含まれるプロセス管理について説明します。

- プロセス管理の選択
- スケーラブルなプロセス管理システム (Hydra)
- 多目的デーモン (MPD\*)
- MPI プロセスの配置を制御する

## 7.1. プロセス管理の選択

mpirun スクリプトは、I\_MPI\_PROCESS\_MANAGER 環境変数に指定されたプロセス管理を使用します。デフォ ルトでは、mpirun は Hydra プロセス管理を使用します。I\_MPI\_PROCESS\_MANAGER に hydra を設定するこ とで明示的に Hydra を選択し、mpd にすることで明示的に MPD を選択します。また、プロセス管理は直接 mpiexecfile を呼び出すことで選択できます: mpiexec.hydra (Hydra) または mpiexec (MPD)。

## 7.2. スケーラブルなプロセス管理システム (Hydra)

Hydra は、シンプルでスケーラブルなプロセス管理です。Hydra は、既存のリソース管理がプロセスを実行す る場所を決め、各ホストのプロキシーを使用してターゲット間に分散するのをチェックします。プロキシーは、 プロセスの起動、クリーンアップ、I/O 転送、信号転送、およびほかのタスクで使用されます。

mpiexec.hydra を使用して Hydra を起動できます。スケーラブル・プロセス管理システム (Hydra) コマンドの詳細は、『インテル<sup>®</sup> MPI ライブラリー・リファレンス・マニュアル』をご覧ください。

#### 注意

マルチプロセス・デーモン (MPD) は、インテル<sup>®</sup> MPI ライブラリー 5.0 リリースでは使用されなくなりました。 並列ジョブを開始するには、スケーラブル・プロセス管理システム (Hydra) を使用します。

## 7.3. 多目的デーモン (MPD\*)

MPD は、MultiPurpose Daemon の略です。これは、すべてのノード上で並列ジョブを開始するために必要な インテル<sup>®</sup> MPI ライブラリーのプロセス管理システムです。MPD は、システムとハードウェアに関する情報だ けでなく、必要な情報をやり取りするため相互に通信します。例えば、MPD リングは、MPD プロセス管理下 で正しいピニングを行うため必要となります。

#### 注意

マルチプロセス・デーモン (MPD) は、インテル<sup>®</sup> MPI ライブラリー 5.0 リリースでは使用されなくなりました。 並列ジョブを起動する代わりに、スケーラブルなプロセス管理システム (Hydra) を使用します。

## 7.4. MPI プロセスの配置を制御する

mpirun コマンドは、プロセスのランクがクラスターのノードにどのように割り当てられるかを制御します。 デフォルトでは、mpirun コマンドはグループ・ラウンドロビン割り当てにより、ノードのすべてのプロセッ サー・ランクに連続する MPI プロセスを投入します。この配置アルゴリズムは、対称型マルチプロセッサー (SMP) ノードを持つクラスターでは、アプリケーションにとって最良の選択ではないかもしれません。 インテル<sup>®</sup> MPI ライブラリー for Linux\* ユーザーズガイド

各ノードに割り当てられる隣接するランクのペアのジオメトリーは、<ランク数> = 4 および <ノード数> = 2 と 仮定します (例えば、2 ウェイ SMP ノードの場合)。クラスターノードを参照するには、次のコマンドを入力し ます。

cat ~/mpd.hosts

結果は以下のようになります。

clusternode1 clusternode2

アプリケーションの 4 つのプロセスを 2 ウェイ SMP クラスターに均等に配置するには、次のコマンドを入力します。

mpirun -perhost 2 -n 4 ./myprog.exe

myprog.exeの実行結果は、次のように出力されます。

Hello world: rank 0 of 4 running on clusternodel Hello world: rank 1 of 4 running on clusternodel Hello world: rank 2 of 4 running on clusternode2 Hello world: rank 3 of 4 running on clusternode2

別の方法として、引数を使用して各ホスト上で実行されるプロセス数を明示的に設定することができます。一般的な例として、アプリケーション内でマスター・ワーカー・モデルを用いる場合があります。例えば、次の コマンドは、clusternode1と clusternode2に4つのプロセスを均等に分散します。

mpirun -n 2 -host clusternodel ./myprog.exe :-n 2 -host clusternode2

./myprog.exe

#### 関連情報

ローカルのオプションに関する詳細は、『インテル<sup>®</sup> MPI ライブラリー・リファレンス・マニュアル』をご覧く ださい。

MPI プロセスの配置の制御に関する詳しい情報は、オンラインの「インテル<sup>®</sup> MPI ライブラリーのプロセス配置 制御」(英語)もご覧ください。

# 8. mpitune ユーティリティーによるチューニング

この章では、インテル<sup>®</sup> MPI ライブラリー向けの最適な設定を見つけるため mpitune ユーティリティーを使用 する方法を説明します。

- クラスター固有のチューニング
- アプリケーション固有のチューニング
- 時間制限の設定
- ファブリック・リストの設定
- プロセス数の範囲を設定
- ホストを使用する制限を設定
- 最後に保存したセッションから mpitune をリストア
- 手動でアプリケーションをチューニング

## 8.1. クラスター固有のチューニング

インテル<sup>®</sup> MPI ライブラリーには 100 個以上のパラメーターがあります。デフォルトは、一般的な利用向けの 設定が行われ、ほとんどのクラスターとアプリケーションで優れたパフォーマンスを提供します。しかし、よ り高いパフォーマンスを求める場合、mpitune ユーティリティーを利用できます。このユーティリティーは、 ベンチマーク・プログラムとしてインテル<sup>®</sup> MPI Benchmarks (IMB) を使用し、異なるパラメーターでテストを 数回実行してクラスターシステムに最適な設定を探します。mpitune ユーティリティーは次のコマンドで起動 します。

\$ mpitune

その後、チューニングされた設定を有効にするには、アプリケーション起動時に -tune オプションを指定します。

\$ mpirun -tune -perhost 8 -n 64 ./your\_app

最良の結果を得るには、チューニングされたパラメーターのデフォルトの格納先である <installdir>/<arch>/etc への書き込み権限を持つアカウントで mpitune を実行します。このディレ クトリーへの書き込み権限が無い場合、カレント・ディレクトリーに新しい設定ファイルが保存されます。

デフォルトで、mpitune はベンチマークとしてインテル<sup>®</sup> MPI Benchmarks (IMB) を使用します。また、次のようなコマンドでベンチマークを置き換えることができます。

\$ mpitune -test \"your\_benchmark -param1 -param2\"

新しい設定を適用するには、クラスター固有のチューニングをご覧ください。

インテル<sup>®</sup> MPI Benchmarks の実行可能ファイルは、デフォルトで非インテル互換プロセッサーよりもインテル<sup>®</sup> マイクロプロセッサーに最適化されています。そのため、インテル<sup>®</sup> マイクロプロセッサーと非インテル互換プロ セッサーでは、チューニングの設定が異なることがあります。

## 8.2. アプリケーション固有のチューニング

アプリケーション固有の最適化設定を見つけるには、mpitune ユーティリティーを使用します。

\$ mpitune --application \"your\_app\" --output-file yourapp.conf

"your\_app"には、実際に起動するアプリケーションを指定します。次に例を示します。

"mpitune --application \"./my\_test\" --output-file \$PWD/my\_test.conf

チューニングされた設定は yourapp.conf ファイルに保存されます。それを適用するには、mpirun を次のように起動します。

\$ mpirun -tune \$PWD/yourapp.conf -perhost 8 -n 64 ./your\_app

\*your\_app"には、実行可能ファイルだけでなく異なるプロセスで開始するスクリプトを指定することもできます。

#### 注意

スクリプトでは、I\_MPI\_\*環境変数を変更してはいけません。

## 8.3. 時間制限の設定

チューニングの過程には時間がかかります。各クラスターとアプリケーションの設定にはさまざまな要因があ るため、チューニングの時間は予測できないことがあります。

チューニングの時間を制限するには、-time-limit オプションを使用します。例えば、チューニングを 8 時間 (480 分) に制限するには、次のコマンドを実行します。

\$ mpitune --time-limit 480

時間は分単位で指定します。

## 8.4. ファブリック・リストの設定

テストするファブリックを定義するには、-fabrics-list オプションを使用します。

\$ mpitune --fabrics-list shm,ofa,dapl

利用可能なファブリックには以下があります:shm:dapl、shm:tcp、shm、dapl、shm:ofa、shm:tmi、 ofa、tmi、tcp。

## 8.5. プロセス数の範囲を設定

1 つのノード上で実行するプロセスを制限するには、perhost-range min:max オプションを使用します。例 えば、次のコマンドは各ノード上の MPI ランク数を 4 から 8 に設定します。

\$ mpitune --perhost-range 4:8

## 8.6. ホストを使用する制限を設定

チューニングを実行するノードを制限するには、host-range min:max オプションを使用します。例えば、 次のコマンドは 8 から 16 ノードでのみ実行するように制限します。

\$ mpitune --host-range 8:16

## 8.7. 最後に保存したセッションから mpitune をリストア

mpitune を実行中に予測しないイベントが発生することがあります。このケースでは、 mpituner\_session\_<session-id>.mts ファイルに保存された途中結果を使用します。最後に保存した セッションから mpitune を開始します。

\$ mpitune --session-file ./mpituner\_session\_<session-id>.mts

<session-id>には、チューニングを開始するタイムスタンプを指定します。

## 8.8. 手動でアプリケーションをチューニング

一連の I\_MPI\_ADJUST\_\* 環境変数を使用して、インテル<sup>®</sup> MPI ライブラリーの集合操作を手動でチューニング することができます。メッセージサイズの範囲を設定し、異なるアルゴリズムを選択するとアプリケーション のパフォーマンスを向上することができます。I\_MPI\_ADJUST に関する詳しい情報は、『インテル<sup>®</sup> MPI ライ ブラリー for Linux\* リファレンス・マニュアル』をご覧ください。

# 9. サポートされるジョブ・スケジューラー

インテル<sup>®</sup> MPI ライブラリーは、HPC 市場で一般的に利用されているジョブ・スケジューラーの大部分をサ ポートしています。Linuxs\* では、次のジョブ・スケジューラーがサポートされます。

- Altair\* PBS Pro\*
- Torque\*
- OpenPBS\*
- IBM\* Platform LSF\*
- Parallelnavi\* NQS\*
- SLURM\*
- Oracle\* Grid Engine\*

Linux\* では、このサポートは mpirun ラッパースクリプトで実装されています。mpirun は、特定の環境変数 をチェックして起動されたジョブ・スケジューラーを確認した後、アプリケーションを起動する適切な方法を 選択します。

## 9.1. Altair\* PBS Pro\*、TORQUE\*、および OpenPBS\*

これらのいずれかのジョブ・スケジューラーを使用し、\$PBS\_ENVIRONMENT に PBS\_BATCH もしくは PBS\_INTERACTIVE が設定されている場合、mpirun は mpirun マシンファイルとして \$PBS\_NODEFILE を使 用します。この場合、-machinefile オプションを直接指定する必要はありません。

バッチジョブ・スクリプトの例:

#PBS -l nodes=4:ppn=4

#PBS -q queue\_name cd \$PBS\_O\_WORKDIR

mpirun -n 16 ./myprog.exe

## 9.2. IBM\* Platform LSF\*

IBM\* Platform LSF\* ジョブ・スケジューラーを使用し、\$LSB\_MCPU\_HOSTS が設定されていると、並列ジョブ 向けのホストリストを取得するため解析が行われます。\$LSB\_MCPU\_HOSTS は、メインプロセス名を格納して いません。そのため、ローカルホスト名がホストリスクのトップに追加されます。このホストリストに基づい て、mpirun 向けのマシンファイルが、一意の名前で生成されます。/tmp/lsf\_\${username}.\$\$ ジョブが 終了すると、マシンファイルは削除されます。

```
例:
$ bsub -n 16 mpirun -n 16 ./myprog.exe
```

## 9.3. Parallelnavi\* NQS\*

Parallelnavi NQS\* ジョブ・スケジューラーを使用し、\$ENVIRONMENT、\$QSUB\_REQID、\$QSUB\_NODEINF オ プションが設定されると、\$QSUB\_NODEINF ファイルが mpirun のマシンファイルとして使用されます。また、 起動時にプロセス管理によるリモートシェルとして -r plesh が使用されます。

### 9.4. SLURM\*

\$SLURM\_JOBID が設定されると、mpurun 向けのマシンファイルを生成するため \$SLURM\_TASKS\_PER\_NODE と \$SLURM\_NODELIST 環境変数が使用されます。マシンファイル名は次のようになります。

/tmp/slurm\_\${username}.\$\$ ジョブが終了すると、マシンファイルは削除されます。

```
例:
```

\$ srun -N2 --nodelist=host1,host2 -A

```
$ mpirun -n 2 myprog.exe
```

## 9.5. Oracle\* Grid Engine\*

Oracle\* Grid Engine\* ジョブ・スケジューラーを使用し、\$PE\_HOSTFILE が設定されると、2 つのファイルが 生成されます: /tmp/sge\_hostfile\_\${username}\_\$\$と /tmp/sge\_machifile\_\${username}\_\$\$。後 者は、mpirun 向けのマシンファイルとして使用されます。ジョブが終了すると、これらのファイルは削除さ れます。

## 9.6. SIGINT と SIGTERM シグナルをインターセプト

ジョブに割り当てられたリソースの制限を超えた場合、ほとんどのジョブ・スケジューラーは、すべてのプロ セスにシグナルを送信してジョブを強制終了します。

例えば、Torque\* はジョブに SIGTERM を 3 回送信し、ジョブがまだアクティブであれば強制終了させるため SIGKILL を送信します。

Oracle Grid Engine\* では、ジョブを強制終了するデフォルトシグナルは SIGKILL です。インテル<sup>®</sup> MPI ライブ ラリーは、mpirun が引き起こすジョブ全体を強制終了するシグナルを処理またはキャッチできません。次の キュー設定により、強制終了シグナルを変更することができます。

- 利用可能なキューを参照するには、次のコマンドを使用します。
   \$ qconf -sql
- キュー設定を変更するには、次のコマンドを使用します。
   \$ qconf -mq <queue\_name>
- 「terminate\_method」を検索し、値を SIGTERM に変更します。
   キュー設定を保存します。

# 10. 一般的なクラスターに関する考察

この章では、MPIを利用する上で考慮すべき一般的なクラスターに関す情報を説明します。

- 使用するノードの定義 •
- パスワードなしの SSH 接続
- ヘテロジニアス・システムとジョブ

## 10.1.使用するノードの定義

インテル<sup>®</sup> MPI ライブラリーは、デフォルトで mpd.hosts ファイルを検索します。このファイルには、アプリ ケーションが利用できるクラスター上のすべてのノードが含まれている必要があります。mpd.hostsファイル の形式は、ノード名のリストを1行に1つ定義します。空白行と#に続く行は無視されます。

-f オプションを使用して、このファイルへのパスを指定できます。

ジョブ・スケジューラーの下で実行している場合、ホストはスケジューラーで決定されるため –f オプションは 必要ありません。

## 10.2.パスワードなしの SSH 接続

プロセスがリモートで開始される場合、プロセスを起動するためデフォルトで ssh が使用されます。パスワー ドなしの SSH 機能を有効にしないと、ジョブを起動する際にパスワードが要求されます。インテル® MPI ライ ブラリーのインストール・パッケージで提供されるスクリプトは、SSH キーを自動生成して配布します。スク リクトの名称は sshconnectivity.exp で、tar 形式のファイルを展開した後にメインフォルダー下に配置 されます。システム上でスクリプトが動作しない場合、次の手順でキーを生成および配布することができます。

- 1. パブリックキーの牛成 local> ssh-keygen -t dsa -f .ssh/id dsa パスワードが共有されたら、空白のまま Enter キーを押します。 .ssh ディレクトリーに id\_dsa と id\_dsa.pub という 2 つのファイルが作成されます。後者はパブ リックキーです。 2. リモートノードへパブリックキーを配布します

.ssh ディレクトリー移動します。リモートマシンへパブリックキーをコピーします

local> cd .ssh

local> scp id\_dsa.pub user@remote:~/.ssh/id\_dsa.pub

リモートマシンにログインして、リモートマシンの .ssh ディレクトリーに移動します。

local> ssh user@remote remote> cd .ssh

クライアントのパブリックキーをリモートサーバー上のパブリックキーに追加します。

remote> cat id\_dsa.pub >> authorized\_keys remote> chmod 640 authorized\_keys remote> rm id\_dsa.pub remote> exit

#### 次回からリモートサーバーにログインする際、パスワードは必要ありません。

#### 注意

ssh の設定はクライアントのディストリビューションに依存します。

## 10.3. ヘテロジニアス・システムとジョブ

すべてのクラスターは、ホモジニアス (同種) ではありません。すべてのジョブも、ホモジニアス (同種) ではあ りません。インテル® MPI ライブラリーは、複数のコマンドと引数を 1 つのコマンドで実行することができます。 これには 2 つの方法があります。

最も簡単な方法は、設定ファイルを作成して -configfile オプションを使用することです。設定ファイルは、 mpirun への引数を行ごとに1つのグループとして記述します。

-n 1 -host node1 ./io <io\_args>

-n 4 -host node2 ./compute <compute\_args\_1>

-n 4 -host node3 ./compute <compute\_args\_2>

また、オプションのセットをコマンド行でグループごとに ?? で区切って渡すことができます。

mpirun -n 1 -host node1 ./io <io\_args> :-n 4 -host node2 ./compute

<compute\_args\_1> :-n 4 -host node3 ./compute <compute\_args\_2>

プロセスが起動されると、作業ディレクトリーは、ジョブが起動されたマシンの作業ディレクトリーに設定されます。変更するには、-wdir <パス> オプションを使用します。

1 つのプロセスグループのみに環境変数を適用するには、-env <変数> <値> オプションを使用します。すべ てのプロセスグループに環境変数を適用するには、-genv を使用します。デフォルトでは、すべての環境変数 が起動時に実行環境から継承されます。

# 11. トラブルシューティング

このセクションでは、次のようなトラブルシューティングに関する情報を提供します。

- インテル<sup>®</sup> MPI ライブラリーの一般的なトラブルシューティングの手順
- 障害が発生した際の典型的な MPI の失敗に関する出力メッセージと対処法
- 潜在的な原因と解決策に関する提言

## 11.1. 一般的なトラブルシューティングの手順

インテル<sup>®</sup> MPI ライブラリーの使用中にエラーや障害が発生した際の、一般的なトラブルシューティングの手順 を以下に示します。

- 1. システム要件のセクションとインテル<sup>®</sup> MPI ライブラリーのリリースにある既知の問題をチェックしま す。
- 2. ホストが利用できるかチェックします。mpirun を使用して、ホスト・プラットフォーム上で簡単な 非 MPI アプリケーション

(例えば、hostname ユーティリティーなど)を実行します。

例 \$ mpirun -ppn 1 -n 2 -hosts node01,node02 hostname node01 node02

- 3. これは、環境の問題 (MPI のリモート・アクセス・ツールが適切に設定されていないなど) や接続の問題 (ホストに到達できないなど) を明確にするのに役立ちます。
- 環境変数 I\_MPI\_DEBUG=6 および (または) I\_MPI\_HYDRA\_DEBUG=on に設定し、デバッグ情報を有効 にして MPI アプリケーションを実行します。より詳しいデバッグ情報を取得するには、設定する整数 値の増やしてください。これは、問題のあるコンポーネントを特定するのに役立ちます。

## 11.2.MPI の失敗の例

このセクションでは、エラーの説明、エラーメッセージ、および関連する推奨事項などを含む典型的な MPI の エラーの例を紹介します。ここでは、次のような MPI の障害について説明します。

- 通信の問題
- 環境の問題
- その他の問題

### 11.2.1. 通信の問題

インテル<sup>®</sup> MPI ライブラリーとの通信の問題は、通常強制終了 (SIGTERM、SIGKILL やその他のシグナル) によって引き起こされます。このような強制終了は、ホストのリブート、予期しないシグナルの受信、ア ウトオブメモリー (OOM) マネージャー・エラーなどに起因する可能性があります。

このような障害に対処するには、MPI プロセスの強制終了の原因を探ります (システムのログファイルを確認す るなど)。

### 例1

#### 症状 / エラーメッセージ

[50:node02] unexpected disconnect completion event from [41:node01]

#### および / または:

#### \_\_\_\_\_\_

- = BAD TERMINATION OF ONE OF YOUR APPLICATION PROCESSES
- = PID 20066 RUNNING AT node01
- = EXIT CODE:15
- = CLEANING UP REMAINING PROCESSES

= YOU CAN IGNORE THE BELOW CLEANUP MESSAGES

\_\_\_\_\_

テーブル中にレポートされる実際のノードと MPI プロセスは、初期化の障害を反映しない可能性があります。

#### 原因

node01 上の MPI プロセスの 1 つがシグナル (SIGTERM や SIGKILL など) で強制終了されました。MPI アプリ ケーションは dap1 ファブリックを介して実行されました。

#### 解決方法

MPI プロセスが終了した原因を特定してください。この強制終了は、ホストのリブート、予期しないシグナルの受信、アウトオブメモリー (OOM) マネージャー・エラーなどに起因する可能性があります。システムのログファイルを確認します。

#### 例 2

#### 症状 / エラーメッセージ

```
rank = 26, revents = 25, state = 8
```

Assertion failed in file ../../src/mpid/ch3/channels/nemesis/netmod/tcp/socksm.c at line 2969:(it\_plfd->revents & POLLERR) == 0

internal ABORT - process 25

Fatal error in PMPI\_Alltoall: A process has failed, error stack:

PMPI\_Alltoall(1062).....:MPI\_Alltoall(sbuf=0x9dd7d0, scount=64, MPI\_BYTE, rbuf=0x9dc7b0, rcount=64, MPI\_BYTE, comm=0x84000000) failed

MPIR\_Alltoall\_impl(860)...:MPIR\_Alltoall(819).....

MPIR\_Alltoall\_intra(360)..:

```
dequeue_and_set_error(917):Communication error with rank 2rank = 45, revents = 25,
state = 8
```

Assertion failed in file ../../src/mpid/ch3/channels/nemesis/netmod/tcp/socksm.c at line 2969:(it\_plfd->revents & POLLERR) == 0

internal ABORT - process 84

• • •

Fatal error in PMPI\_Alltoall:A process has failed, error stack: PMPI\_Alltoall(1062).....:MPI\_Alltoall(sbuf=MPI\_IN\_PLACE, scount=-1, MPI\_DATATYPE\_NULL, rbuf=0x2ba2922b4010, rcount=8192, MPI\_INT, MPI\_COMM\_WORLD) failed MPIR\_Alltoall\_impl(860)...:MPIR\_Alltoall(819).....: MPIR\_Alltoall\_intra(265)..:MPIC\_Sendrecv\_replace(658): dequeue\_and\_set\_error(917):Communication error with rank 84

#### • • •

#### および / または:

#### \_\_\_\_\_

- = BAD TERMINATION OF ONE OF YOUR APPLICATION PROCESSES
- = PID 21686 RUNNING AT node01
- = EXIT CODE:15
- = CLEANING UP REMAINING PROCESSES
- = YOU CAN IGNORE THE BELOW CLEANUP MESSAGES

\_\_\_\_\_

テーブル中にレポートされる実際のノードと MPI プロセスは、初期化の障害を反映しない可能性があります。

#### 原因

MPI プロセスの 1 つがシグナル (SIGTERM や SIGKILL など) で強制終了されました。MPI アプリケーションは tcp ファブリックを介して実行されました。この場合、MPI アプリケーションがハングアップする可能性があ ります。

#### 解決方法

MPI プロセスが終了した原因を特定してください。この強制終了は、ホストのリブート、予期しないシグナル の受信、out-of-memory (OOM) マネージャー・エラーなどに起因する可能性があります。システムのログファ イルを確認します。

#### 例 3

#### 症状 / エラーメッセージ

[mpiexec@node00] control\_cb (../../pm/pmiserv/pmiserv\_cb.c:773): connection to
proxy 1 at host node01 failed

[mpiexec@node00] HYDT\_dmxu\_poll\_wait\_for\_event
(../../tools/demux/demux\_poll.c:76): callback returned error status

[mpiexec@node00] HYD\_pmci\_wait\_for\_completion
(../../pm/pmiserv/pmiserv\_pmci.c:501): error waiting for event

[mpiexec@node00] main (../../ui/mpich/mpiexec.c:1063): process manager error waiting for completion

#### 原因

node01 上のリモート pmi\_proxy プロセスが、SIGKILL (9) シグナルによって強制終了されます。

#### 解決方法

pmi\_proxy プロセスが終了した原因を特定してください。この強制終了は、ホストのリブート、予期しないシ グナルの受信、out-of-memory (OOM) マネージャー・エラーなどに起因する可能性があります。システムのロ グファイルを確認します。

#### 例 4

#### 症状 / エラーメッセージ

Failed to connect to host node01 port 22:No route to host

#### 原因

MPI 計算ノードのうちの 1 つ (node01) が、ネットワーク上に見つかりませんでした。この場合、MPI アプリ ケーションがハングアップする可能性があります。

#### 解決方法

ノードのネットワーク・インターフェイスをチェックし、ホストがアクセスできることを確認してください。

#### 例 5

#### 症状 / エラーメッセージ

Failed to connect to host node01 port 22:Connection refused

#### 原因

MPI リモートノードのアクセス方式は SSH です。SSH サービスが node01 上で起動されていません。

#### 解決方法

すべてのノードの SSH サービスの状態をチェックしてください。

### 11.2.2. 環境の問題

環境のエラーは、必須のシステムサービスが実行されていなかったり、共有リソースが利用できないなどの問 題によって発生する可能性があります。

環境のエラーが発生した場合、環境をチェックします。例えば、重要なサービスの現在の状態を確認します。

#### 例 1

#### 症状 / エラーメッセージ

librdmacm:Warning: couldn't read ABI version. librdmacm:Warning: assuming:4

librdmacm:Fatal: unable to get RDMA device list

または:

CMA: unable to get RDMA device list librdmacm: couldn't read ABI version. librdmacm: assuming:4

#### 原因

OFED\* スタックがロードされていません。MPI アプリケーションは dapl ファブリックを介して実行されました。この場合、MPI アプリケーションがハングアップする可能性があります。

#### 解決方法

OFED\*スタックの使用法の詳細は、OFED\*のドキュメントを参照してください。

#### 例 2

#### 症状 / エラーメッセージ

[0] MPI startup():Multi-threaded optimized library

[1] DAPL startup(): trying to open DAPL provider from I\_MPI\_DAPL\_PROVIDER: ofav2-mlx4\_0-1

[0] DAPL startup(): trying to open DAPL provider from I\_MPI\_DAPL\_PROVIDER: ofav2-mlx4\_0-1

[1] MPI startup():DAPL provider of a-v2-mlx4\_0-1 [1] MPI startup(): dapl data transfer mode

[0] MPI startup():DAPL provider of a-v2-mlx4\_0-1 [0] MPI startup(): dapl data transfer mode

この場合、MPI アプリケーションがハングアップする可能性があります。

#### 原因

サブネット管理 (opensmd\*) サービスが起動されていません。MPI アプリケーションは dapl ファブリックを介 して実行されました。I\_MPI\_DEBUG=2 に設定すると、次のような出力が得られます。

#### 解決方法

サービスの状態をチェックします。opensmd\*使用法の詳細は、OFED\*のドキュメントを参照してください。

#### 例 3

#### 症状 / エラーメッセージ

node01-mic0:MCM:2b66:e56a0b40:2379 us(2379 us): scif\_connect() to port 68, failed
with error Connection refused

node01-mic0:MCM:2b66:e56a0b40:2494 us(115 us): open\_hca:SCIF init ERR for mlx4\_0

Assertion failed in file

../../src/mpid/ch3/channels/nemesis/netmod/dapl/dapls\_module\_init.c at line 761:0

internal ABORT - process 0

#### 原因

mpxyd デーモン (CCL-proxy) が起動されていません。MPI アプリケーションは dap1 ファブリックを介して実 行されました。この場合、MPI アプリケーションがハングアップする可能性があります。

#### 解決方法

サービスの状態をチェックします。mpxyd の使用法の詳細は、DAPL\* のドキュメントを参照してください。

#### 例 4

#### 症状 / エラーメッセージ

node01-mic0:SCM:2b94:14227b40:201 us(201 us): open\_hca: ibv\_get\_device\_list()
failed

node01-mic0:SCM:2b94:14227b40:222 us(222 us): open\_hca: ibv\_get\_device\_list()
failed

node01-mic0:CMA:2b94:14227b40:570 us(570 us): open\_hca: getaddr\_netdev ERROR:No
such device.Is ib0 configured?

• • •

Fatal error in MPI\_Init:Other MPI error, error
stack:MPIR\_Init\_thread(784).....

MPID\_Init(1326)..... failed

MPIDI\_CH3\_Init(141).....:

dapl\_rc\_setup\_all\_connections\_20(1386): generic failure with errno = 872609295
getConnInfoKVS(849)......PMI\_KVS\_Get failed

#### 原因

ofed-mic サービスが起動されていません。MPI アプリケーションは dap1 ファブリックを介して実行されま した。この場合、MPI アプリケーションがハングアップする可能性があります。

#### 解決方法

サービスの状態をチェックします。ofed-mic の使用法の詳細は、インテル<sup>®</sup> MPSS のドキュメントを参照して ください。

### 例 5

#### 症状 / エラーメッセージ

pmi\_proxy: line 0: exec: pmi\_proxy: not found

#### 原因

インテル<sup>®</sup> MPI ライブラリーのランタイム・スクリプトが利用できません。共有ストレージにアクセスできない 可能性があります。この場合、MPI アプリケーションがハングアップする可能性があります。

#### 解決方法

共有パスが、すべてのノード上で利用可能であるか確認してください。

#### 例6

#### 症状 / エラーメッセージ

[0] DAPL startup:RLIMIT\_MEMLOCK too small

[0] MPI startup(): dapl fabric is not available and fallback fabric is not enabled

#### または:

node01:SCM:1c66:3f226b40:6815816 us(6815816 us!!!):DAPL ERR reg\_mr Cannot allocate
memory

#### 原因

誤ったシステムの制限: 最大ロックメモリーが小さすぎます。MPI アプリケーションは dap1 ファブリックを介 して実行されました。

#### 解決方法

システムの制限と必要であれば更新を確認します。次のコマンドで正しいシステムの制限を確認します。

\$ ulimit -a

core file size (blocks, -c) 0

data seg size (kbytes, -d) unlimited scheduling priority (-e) 0

file size (blocks, -f) unlimited pending signals (-i) 256273

max locked memory (kbytes, -1) unlimited max memory size (kbytes, -m) unlimited
open files (-n) 1024

pipe size (512 bytes, -p) 8

POSIX message queues (bytes, -q) 819200 real-time priority (-r) 0

stack size (kbytes, -s) unlimited cpu time (seconds, -t) unlimited max user processes (-u)  $1024\,$ 

virtual memory (kbytes, -v) unlimited file locks (-x) unlimited

#### 例 7

#### 症状 / エラーメッセージ

Are you sure you want to continue connecting (yes/no)?The authenticity of host 'node01 (<node01\_ip\_address>)' can't be established.

このメッセージは、手動で中断されるまで繰り返し表示されます。

#### 原因

MPI のリモートノードのアクセス方式は SSH です。SSH が正しく設定されていません: 標準入力 (stdin) に予 期しないメッセーがあります。

#### 解決方法

問題があるノードへの SSH 接続を確認してください。

#### 例8

症状 / エラーメッセージ

Password:

#### 原因

MPI リモートノードのアクセス方式は SSH です。SSH がパスワードなしではありません。この場合、MPI アプリケーションがハングアップする可能性があります。

#### 解決方法

SSH の設定を確認します: パブリックキーによるパスワードなし認証が有効で設定されていること。

### 11.2.3. その他の問題

#### 例 1

#### 症状 / エラーメッセージ

cannot execute binary file

#### 原因

実行形式のバイナリーのフォーマットもしくはアーキテクチャーが不正です。

このエラーは、x86\_64 アーキテクチャー向けにビルドした実行形式バイナリーを k1om ノード (インテル<sup>®</sup> Xeon Phi<sup>™</sup> コプロセッサー) で実行した場合に発生します。この場合、MPI アプリケーションがハングアップす る可能性があります。

#### 解決方法

バイナリーファイルの形式とコマンドラインのオプションを確認します。

#### 例 2

#### 症状 / エラーメッセージ

node01.9234ipath\_userinit: assign\_context command failed:Invalid argument node01.9234Driver initialization failure on /dev/ipath (err=23)

#### 原因

インテル<sup>®</sup> True Scale IBA のリソース枯渇。MPI アプリケーションは tmi ファブリックを介して実行されました。

一部のインテル® True Scale ファブリック・ハードウェアでは、PSM\* がノードの CPU オーバーサブスクリプ ションをサポートしていません。ノードで実行できる最大プロセス数は、インテル® True Scale ファブリック・ ハードウェアと CPU コアの数に依存します。

#### 解決方法

ノード当たりの MPI プロセス数を制限します。

# 12. インテル<sup>®</sup> MIC アーキテクチャーでインテル<sup>®</sup> MPI ライブラリーを使用する

インテル<sup>®</sup> MPI ライブラリーをインテル<sup>®</sup> メニー・インテグレーテッド・コア (インテル<sup>®</sup> MIC) アーキテク チャー・カードと組み合わせて使用するのは、ほかのノードを使用するのと似ていますが、いくつか特殊な考 慮事項があります。ここでは、この特殊な考慮事項について説明します。

## 12.1.ライブラリー

インテル<sup>®</sup> MIC アーキテクチャーは、ホストと異なるバイナリーとライブラリー使用し、それらはカード上に存 在する必要があります。必要なファイルをカードにコピーするには、次のコマンドを使用します。

(host)\$ scp <installdir>/mic/bin/\* host0-mic0:/bin/ (host)\$ scp <installdir>/mic/lib/\* host0-mic0:/lib64/

この例では、カードのホスト名を host0-mic0 と仮定します。アプリケーションが必要とするライブラリーも、

同様の方法でコピーすることができます。

## 12.2.複数のカード

1 つのジョブで複数のカードを使用するため、インテル<sup>®</sup> メニーコア・プラットフォーム・ソフトウェア・ス タック (インテル<sup>®</sup> MPSS) は、ピアツーピアをサポートするように設定し (詳細は、インテル<sup>®</sup> MPSS のドキュメ ントをご覧ください)、ホストは IP フォワード機能を有効にする必要があります。

(host)\$ sudo sysctl -w net.ipv4.ip\_forward=1

各ホスト/カードはほかのすべてのホスト/カードに ping できなければならず、起動ホストは一般的なクラス ターと同じようにすべてのターゲットに接続できる必要があります。

## 12.3.インテル<sup>®</sup> Xeon Phi<sup>™</sup> コプロセッサーでインテル<sup>®</sup> MPI ライブ ラリーを使用する

インテル<sup>®</sup> MIC アーキテクチャー向けのインテル<sup>®</sup> MPI ライブラリーは、インテル<sup>®</sup> Xeon Phi<sup>™</sup> コプロセッサー (コード名: Knights Corner) のみをサポートします。

### 12.3.1. インテル<sup>®</sup> MPI アプリケーションのビルド

ホストノードとインテル® Xeon Phi<sup>™</sup> コプロセッサー向けの MPI アプリケーションをビルドするには、次の手順 に従います。

- コンパイラーとインテル<sup>®</sup> MPI ライブラリー向けの環境設定を行います。
   \$ .<install-dir>/compilers\_and\_libraries/linux/bin/compilervars.sh intel64
   \$ .<install-dir>/compilers\_and\_libraries/linux/mpi/intel64/bin/mpivars.sh
- インテル<sup>®</sup> Xeon Phi<sup>™</sup> コプロセッサー向けにネイティブ・アプリケーションをビルドします。
   \$ mpiicc -mmic myprog.c -o myprog.mic
- インテル<sup>®</sup> 64 アーキテクチャー向けにアプリケーションをビルドします。
   \$ mpiicc myprog.c -o myprog

### 12.3.2. インテル<sup>®</sup> MPI アプリケーションの実行

ホストノードとインテル® Xeon Phi<sup>™</sup> コプロセッサー向けの MPI アプリケーションを実行するには、次の手順に 従います。

- 1. ホストとインテル<sup>®</sup> Xeon Phi<sup>™</sup> コプロセッサー間で NFS が適切に設定されていることを確認します。 インテル<sup>®</sup> Xeon Phi<sup>™</sup> コプロセッサー上での NFS の設定に関する情報は、インテル<sup>®</sup> Xeon Phi<sup>™</sup> コプロ セッサーの開発者コミュニティー (http://www.isus.jp/article/idz/mic-developer/) を参照ください。
- インテル<sup>®</sup> Xeon Phi<sup>™</sup> コプロセッサー上で実行する場合、mic 拡張子を追加するため I\_MPI\_MIC\_POSTFIX 環境変数を使用します。
   \$ export I\_MPI\_MIC\_POSTFIX=.mic
- ~/mpi.hostsファイルが、インテル<sup>®</sup> Xeon<sup>®</sup> プロセッサー (ホスト) とインテル<sup>®</sup> Xeon Phi<sup>™</sup> コプロ セッサーのマシン名を含んでいることを確認します。次に例を示します。
   \$ cat ~/mpi.hosts clusternode1 clusternode1-mic0
- 4. ホストから実行形式ファイルを起動します。
   \$ export I\_MPI\_MIC=on
   \$ mpirun -n 4 -hostfile ~/mpi.hosts ./myprog

#### 注意

-configfile と -machinefile オプションを使用することもできます。

アプリケーションをインテル<sup>®</sup> Xeon Phi<sup>™</sup> コプロセッサー上でのみ実行する場合、次の手順に従い mpi.hosts がインテル<sup>®</sup> Xeon Phi<sup>™</sup> コプロセッサーの名前のみを含んでいることを確認します。

#### 関連情報

ローカルのオプションに関する詳細は、『インテル<sup>®</sup> MPI ライブラリー for Linux\* リファレンス・マニュアル』 をご覧ください。

インテル<sup>®</sup> Xeon Phi<sup>™</sup> コプロセッサー上のインテル<sup>®</sup> MPI ライブラリーに関する詳細は、「インテル<sup>®</sup> Xeon Phi<sup>™</sup> コプロセッサー上で MPI プログラムを実行する方法」(英語) をご覧ください。